## **TECHNOLOGY CORNER**

## 26. Chi-square test for goodness of fit with HP Prime

You can use the HP Prime to perform the calculations for a chi-square test for goodness of fit. We'll use the data from the hockey and birthdays example to illustrate the steps.

- Press Area and tap the *Inference* app icon. The app opens in Symbolic view.
- Tap the Method field and select X<sup>2</sup> test.
- By default, the Type field is set to Goodness of Fit; if it is not, tap it and make this selection.
- The Expected field lets you select to provide either expected counts or probabilities. For this example, we choose to provide the probabilities. The completed Symbolic view appears below.

| Inference Symbolic View 09:27 |                 |   |  |  |
|-------------------------------|-----------------|---|--|--|
| Method:                       | χ² test         | ٣ |  |  |
| Type:                         | Goodness of Fit | ٣ |  |  |
| Expected:                     | Probability     | * |  |  |
|                               |                 |   |  |  |
| Choose expect                 | ed data value   |   |  |  |
| Choos                         | e l             |   |  |  |

 Press I to enter Numeric view. You will see two lists: ObsList for the observed counts and ProbList for the expected probabilities. Enter the four observed counts in ObsList and the four equal probabilities in ProbList. The data can be found on Page 688. The completed Numeric view is shown below.

|                           | Inference Numeric View 09:34 |           |  |  |
|---------------------------|------------------------------|-----------|--|--|
|                           | ObsList                      | ProbList  |  |  |
| 1                         | 32                           | 0.25      |  |  |
| 2                         | 20                           | 0.25      |  |  |
| 3                         | 16                           | 0.25      |  |  |
| 4                         | 12                           | 0.25      |  |  |
| 5                         |                              |           |  |  |
| 6                         |                              |           |  |  |
| 7                         |                              |           |  |  |
| 8                         |                              |           |  |  |
| 9                         |                              |           |  |  |
| 10                        |                              |           |  |  |
| Enter value or expression |                              |           |  |  |
|                           | Edit Ins                     | Size Calc |  |  |

Tap Calc to see the results shown below.
The X<sup>2</sup> value is displayed, along with its associated probability and the degrees of freedom.

|                | Stats         | 09:36 |
|----------------|---------------|-------|
| Х              |               |       |
| χ <sup>2</sup> | 11.2          |       |
| P              | 0.01069212909 |       |
| DF             | 3             |       |
|                |               |       |
|                |               |       |
|                |               |       |
|                |               |       |
|                |               |       |
|                |               |       |
|                |               |       |
| 11.2           |               |       |
| Stats•         | Exp Cont Size | OK    |

Tap **Exp** to see the expected counts.

|       |      | Sta  | ts   | 09:38  |
|-------|------|------|------|--------|
| Х     |      |      |      |        |
|       | 20   |      |      |        |
|       | 20   |      |      |        |
|       | 20   |      |      |        |
|       | 20   |      |      |        |
|       |      |      |      |        |
|       |      |      |      |        |
|       |      |      |      |        |
|       |      |      |      |        |
|       |      |      |      |        |
|       |      |      |      |        |
| 0     |      |      |      | <br>   |
| Stats | Exp• | Cont | Size | <br>OK |

Tap **Cont** to see the X<sup>2</sup> contributions by category. Tap **K** when you are done.

|       |     | Stat  | İS   | 09:40 |
|-------|-----|-------|------|-------|
| Х     |     |       |      |       |
| 1     | 7.2 |       |      |       |
| 2     | 0   |       |      |       |
| 3     | 0.8 |       |      |       |
| 4     | 3.2 |       |      |       |
|       |     |       |      |       |
|       |     |       |      |       |
|       |     |       |      |       |
|       |     |       |      |       |
|       |     |       |      |       |
|       |     |       |      |       |
| 1.2   |     |       |      | <br>  |
| Stats | Exp | Cont• | Size | OK    |

The results agree with our previous calculations.